2022年6月1日追記

2022年6月

お客様各位

イオン少額短期保険株式会社

## 各種保険証券のペーパレス対応の開始についてのお知らせ

イオン少額短期保険株式会社では、下記保険契約の締結後、これまで「保険証券」および「約款」を 作成・発行してまいりましたが、「保険証券」や「約款」などの作成にかかる紙などの資源やエネルギーを削 減し、地球環境保護を進める観点より 2022 年 4 月 1 日以降にお手続きいただいたご契約より原則と してペーパレス対応へと変更させていただくことといたしました。ご契約内容につきましては、ご契約者様ごと のマイページにていつでもご確認いただけるようにしております(マイページへの登録が必要です)。

ご契約時にご契約者様のメールアドレスを登録いただき、マイページ登録手続き完了後にご契約様のパソコンやスマートフォンなどから「ご契約内容」や「約款」を閲覧できます。

何卒ご理解とご協力を頂きますようよろしくお願いいたします。

記

ペーパレス(マイページ)対象保険種類

- 1. 家財保険
- 2. 自転車保険
- 3.ペット保険
- 4. 健康増進型医療保険
- 5. 自転車費用保険

マイページについて(できること)

- 1. ご契約内容の確認(保険証券の印刷もできます)
- 2. 約款の閲覧
- 3. パスワードの変更

お客様の利便性向上のため引き続き改善に努めてまいります。

次ページ以降にマイページへのログイン方法のご案内を記載しておりますのでご参照ください。

以上

本件についての問い合わせ先 イオン少額短期保険株式会社 契約センター 0120-956-898 平日 9 時~15 時

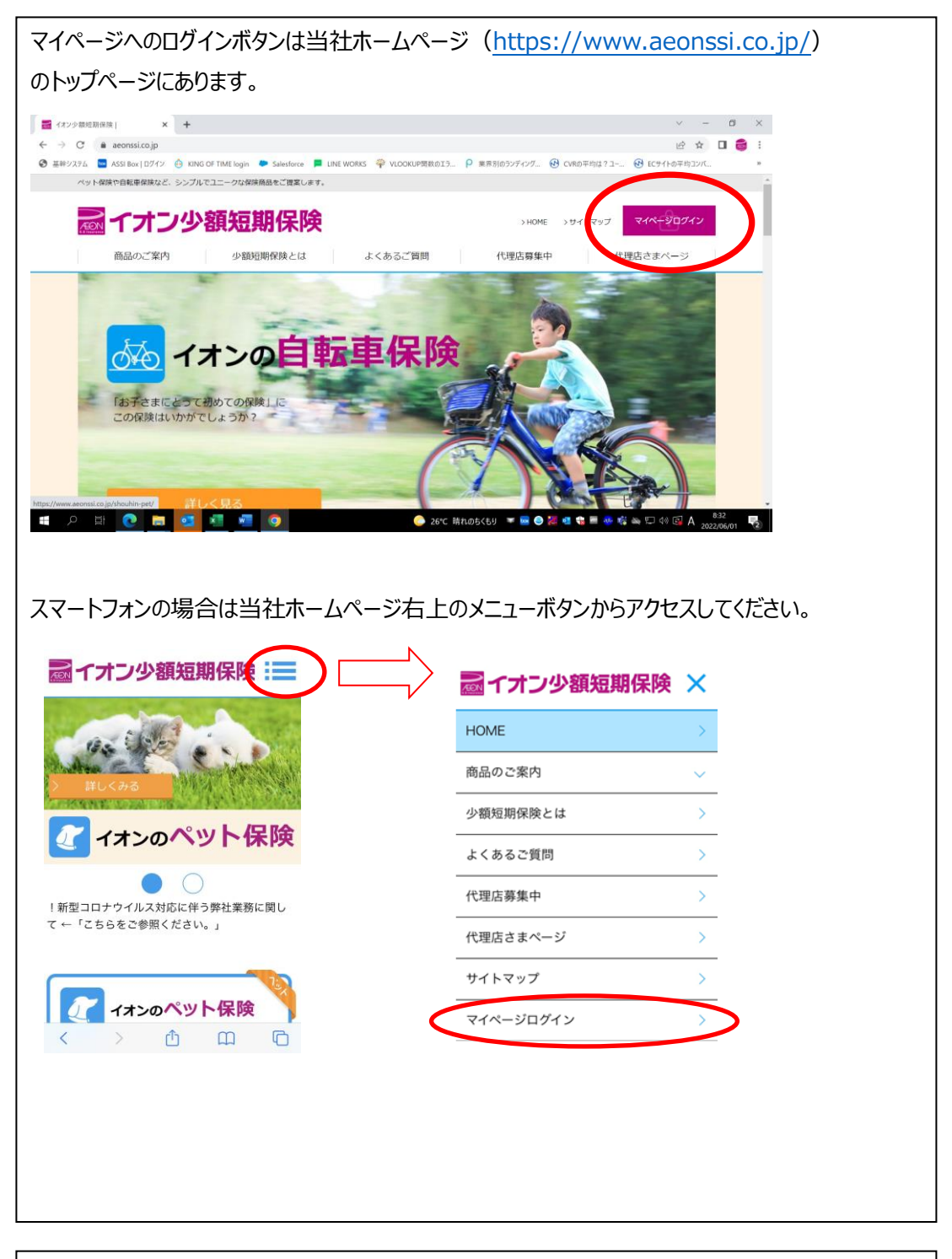

マイページへのログインは、下記のマイページ登録手続きを行って頂く必要があります。

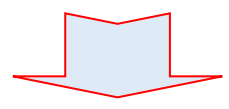

マイページ登録・閲覧方法は下記のとおりです。

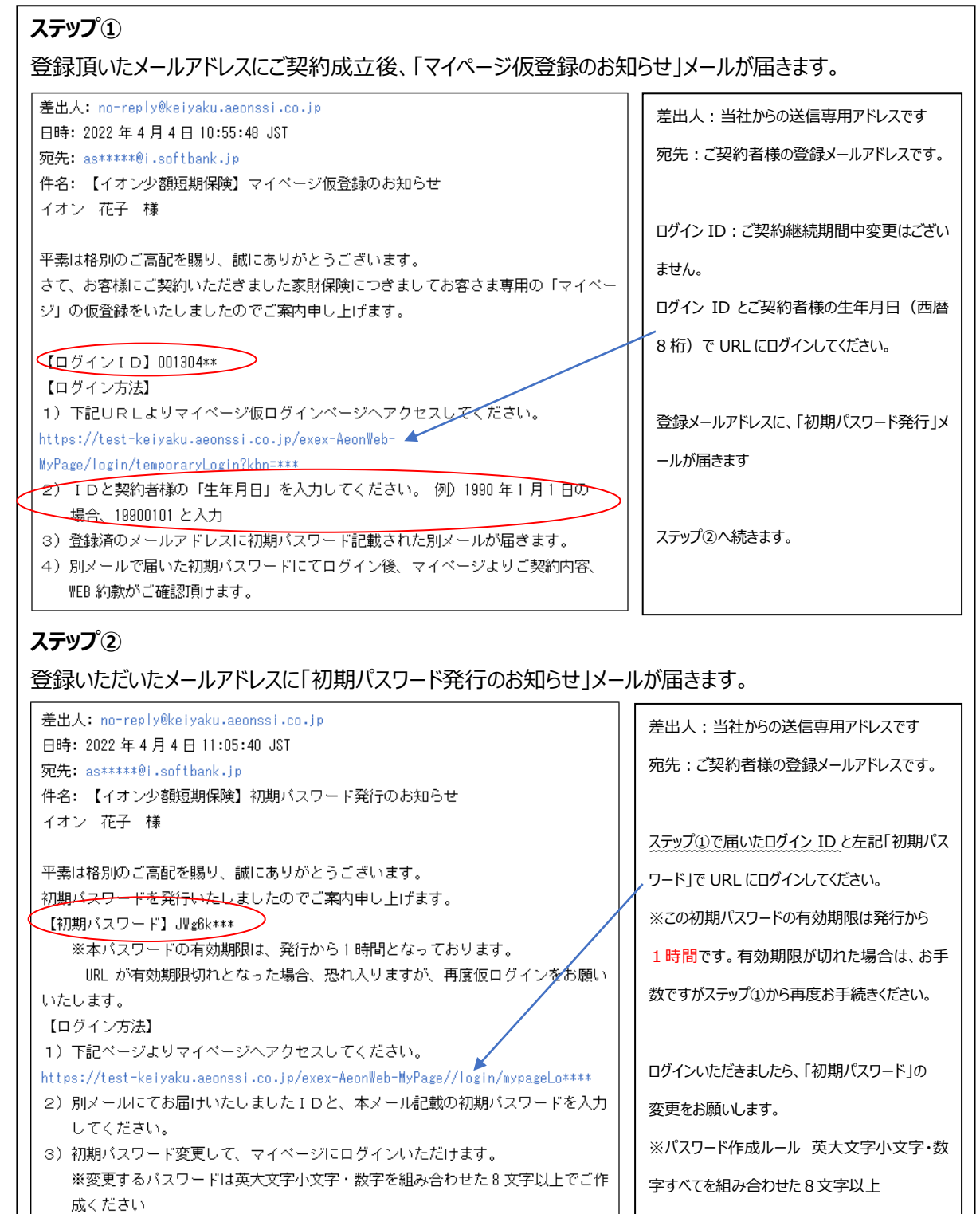

## ステップ③

登録頂いたメールアドレスに「パスワード変更完了」メールが届きます。

以上で、お客様のマイページ登録手続きは完了です。いつでもご契約内容の確認ができます。 ※メール記載内容は変更される場合がございます。